## **VERIFIER LES DIMENSIONS D'UN OUTIL**

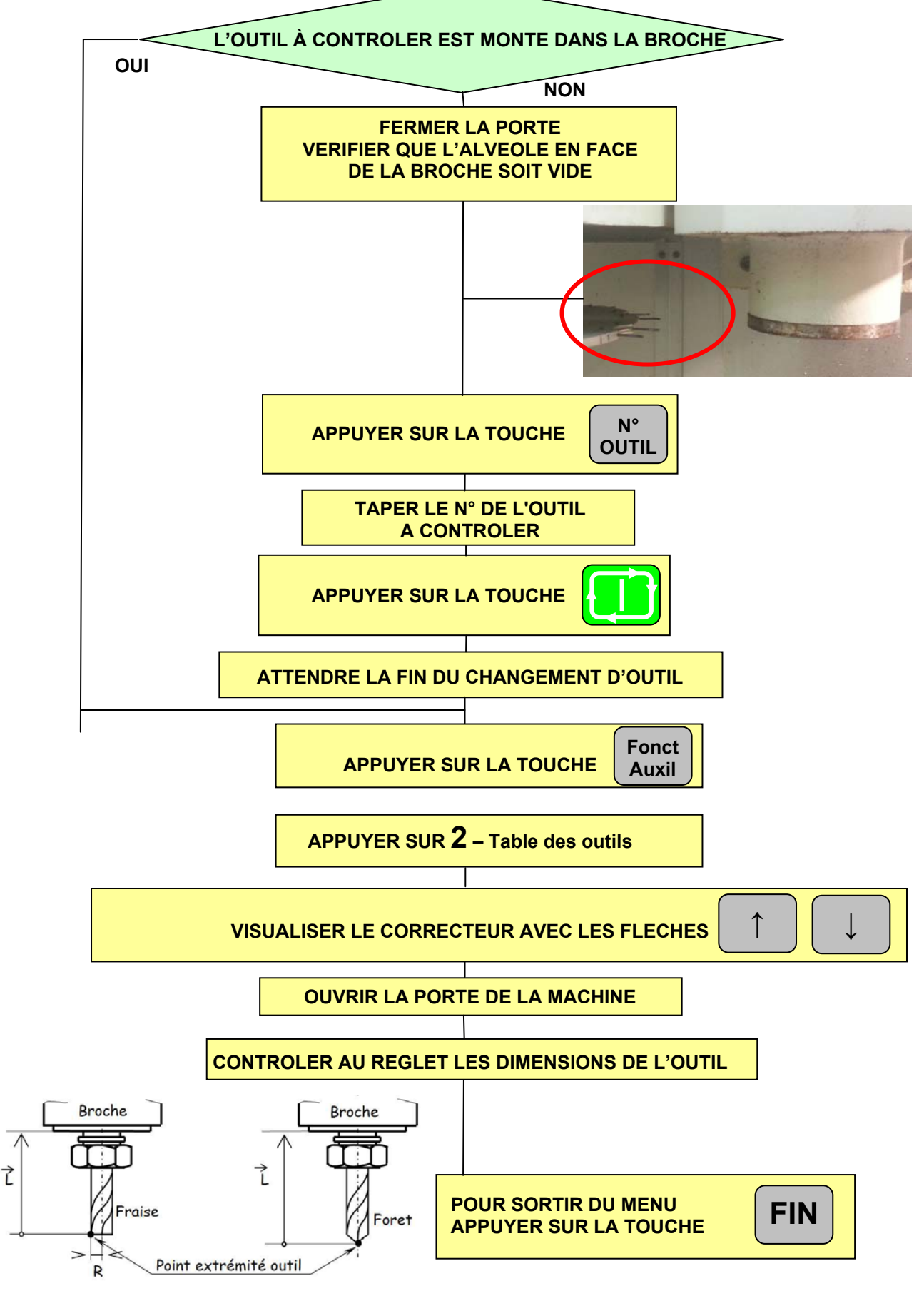

Auteur : Pascal JEAN PRAG Génie mécanique ESSTIN Pour toute remarque, merci de me contacter : pascal.jean@univ-lorraine.fr